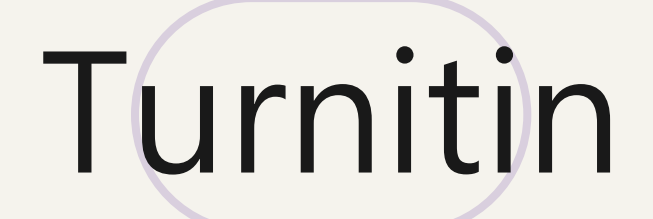

# 教師帳號執行刪除「儲存文稿」

適用情境:發現比對報告呈現高相似度, 疑似比對到先前不慎存入資料庫的文稿,欲向管理者申請刪除

### 【刪除文稿前須知】

- 1. 該文稿檔案將從Turnitin資料庫中移除,無法再度讀取瀏覽。
- 2. 管理者刪除文稿的30日後,此動作將再也無法復原。
- 管理者核准刪除後,先前比對報告的相似度結果並不會自動降低; 請教師於管理者核准後再重新上傳比對/重整報告,新報告才會顯示 更新後的結果。

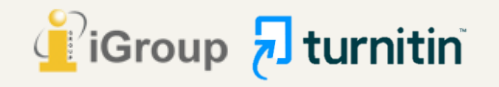

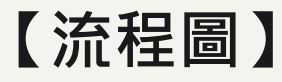

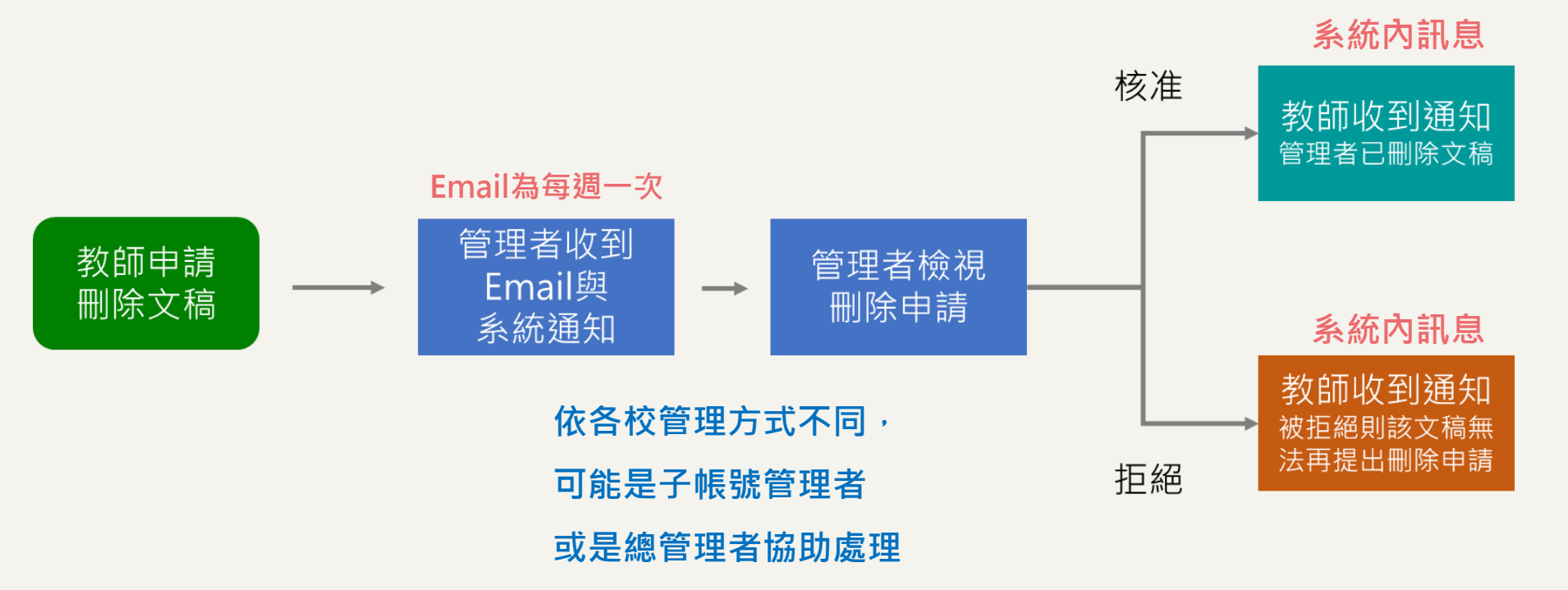

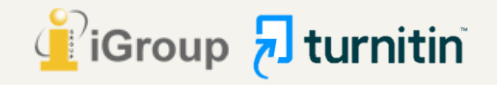

### 於教師帳號首頁點選課程名稱

# **turnitin**

| 所有課程       | 加入帳戶(助教) | 快速提交 |
|------------|----------|------|
| 現在檢視: HOMI | E        |      |

#### 關於此頁

這是您指導教師的首頁。欲建立一堂課程,點選添增課程的選項。欲顯示課程的作業和文稿,點選課程名稱。

|                                                                    |      | <b>- + → </b> | 「增課程 |
|--------------------------------------------------------------------|------|---------------|------|
|                                                                    | 所有課程 | 過期課程          | 開啟課程 |
| 您所有的課程都已經過期。欲瀏覽與更新您已過期的課程,選擇"過期課程"標籤。您可以點選課程的"編輯"圖示以更新與變更該課程的結束日期。 |      |               |      |
|                                                                    |      |               |      |

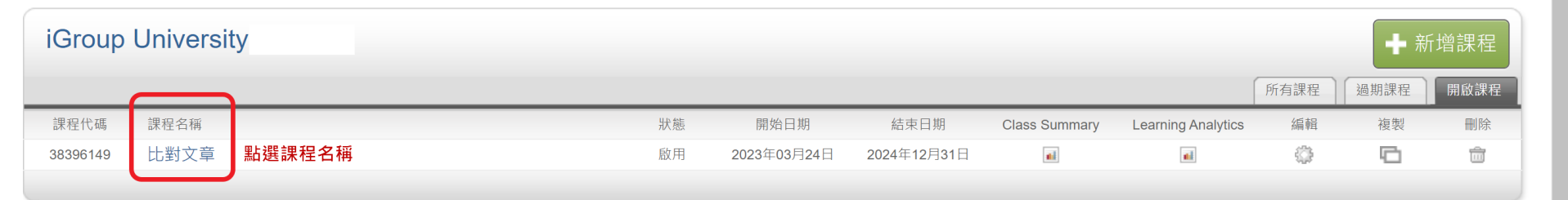

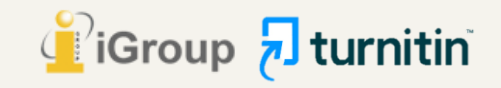

### 對文稿所在的作業夾點選「查看」

#### 

| レしま) 入 早<br>課程主頁   QUICKMARK BR | EAKDOWN                       |                               |            |                   |    | ➡ 添加作業 |
|---------------------------------|-------------------------------|-------------------------------|------------|-------------------|----|--------|
|                                 | 開始                            | 到期                            | 發表         | 狀態                | 功能 |        |
| 比對上傳區1                          |                               |                               |            |                   |    |        |
| 文稿                              | <b>2023年03月25日</b><br>11:06AM | <b>2024年12月30日</b><br>23:59PM | N/A<br>N/A | <b>2/1</b><br>已提交 | 查看 | 更多功能 ▼ |

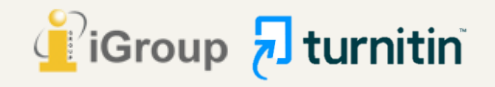

### 【請求永久刪除步驟】 1. 從作業夾中勾選您欲從資料庫刪除的文稿(一次僅能勾選一筆);

### 2. 於右上角點選「請求永久刪除」。

#### 關於此頁

這是您的作業收件匣。欲檢視文稿,請點選文稿標題。欲檢視相似度報告,請點選文稿相似度欄內的相似度報告圖示。如果該圖示為灰色,表示尚未作成相似度報告。

#### 作業5

收件匣 | 現在檢視: 新的文稿 ▼

| 提交文檔  | ]          |          |     |    |            | 編輯作業設定丨寄電子郵件給未提交者  |
|-------|------------|----------|-----|----|------------|--------------------|
| 您已在此真 | 夏面上選擇 1 文稿 |          |     |    |            | 刪除▼ 下載▼ 移動至        |
|       | 作者         | 標題       | 類似處 | 文件 | 文稿代碼       | 從收件匣移除     まずみク 剛除 |
|       | 瑪莉 陳       | Homework | 98% | ۵  | 1809257028 | a月不小人IIII际         |
|       | Weichi DAI | 未提交      |     |    |            |                    |
|       | 聰明 王       | 未提交      |     |    |            |                    |

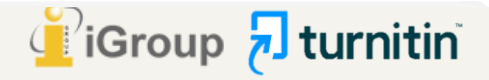

## 【請求永久刪除步驟】 請按照指示,向您所屬的帳號管理者提出刪除文稿申請

永久刪除請求

您將向 Turnitin 傳送永久刪除此文件的請求。

一旦取得「Turnitin 管理員」的核准,我們將立即刪除已上傳的檔案、任何評分和「相似度報告」。

1

管理員可以在核准刪除後 30 天內復原文件。在此日期之後, 管理員或 Turnitin 將無法復原文件。

| 取消 | 繼續 |
|----|----|
|    |    |

×

|                                                   | 2    |       |    |   |
|---------------------------------------------------|------|-------|----|---|
| 永久刪除請求                                            | -    |       |    | × |
| 文件標題<br>Homework                                  |      |       |    |   |
| 文稿代碼<br>1809257028                                |      |       |    |   |
| <b>提交者姓名</b><br>瑪莉 陳                              |      |       |    |   |
| <b>課程標題</b><br>認識Turnitin                         |      |       |    |   |
| <b>作業標題</b><br>作業5                                |      |       |    |   |
| 刪除的原因*                                            |      |       |    |   |
| 請選取原因                                             |      |       |    | ~ |
| 請選取原因<br>已提交錯誤文件<br>移除個人資料<br>不知道該文件會出現在相似度<br>其它 | 更匹配中 | 2     |    |   |
|                                                   |      | 41.7月 | 絕線 |   |

|   | 3                                 |
|---|-----------------------------------|
| × | 永久刪除請求                            |
|   | 文件標題<br>Homework                  |
|   | 文稿代碼<br>1809257028                |
|   | <b>提交者姓名</b><br>瑪莉 陳              |
|   | <b>課程標題</b><br>認識Turnitin         |
|   | <b>作業標題</b><br>作業5                |
|   | <b>刪除的原因*</b><br>不知道該文件會出現在相似度匹配中 |
|   | 一切看起來都正確嗎? 鍵入 刪除 以繼續              |
| Н | 刪除                                |
| ы |                                   |
|   | 取消 確                              |

Group

х

### 申請刪除文稿後,切換至【正在檢視:「刪除待定中」】可看到您適才送出的結果 \***在管理者尚未處理刪除前,仍然是會比對到此篇文章**

關於此頁

這是您的作業收件匣。欲檢視文稿,請點選文稿標題。欲檢視相似度報告,請點選文稿相似度欄內的相似度報告圖示。如果該圖示為灰色,表示尚未作成相似度報告。

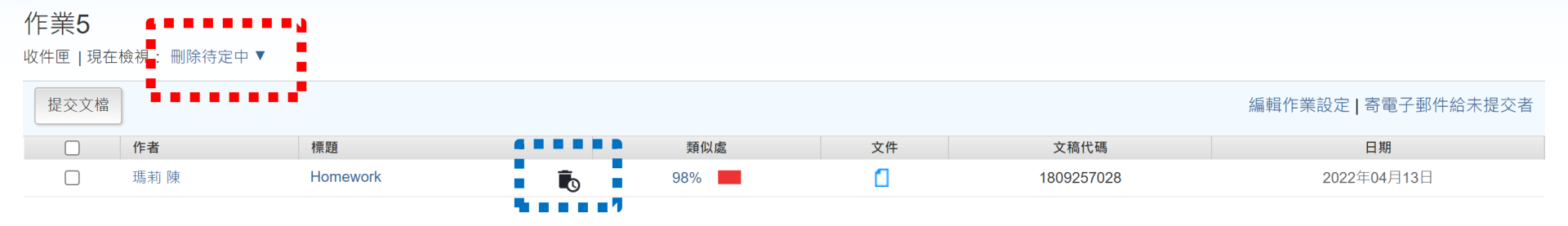

此圖示代表正在等候管理者審核

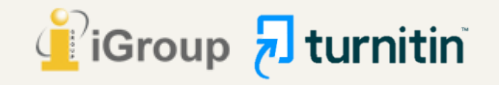

# 為什麼出現錯誤提示,無法送出刪除申請?<sup>[]]</sup>

| <b>Turnitin</b>                                                                                                    | 端利陳 用戶資訊 訊息 指導教師▼ 素體平义▼ 在區 ⑦ 説明  登出                                                                                                    |
|----------------------------------------------------------------------------------------------------|----------------------------------------------------------------------------------------------------|
| 作業 學生 文件庫 行事曆 討論 偏好設定<br>現在檢視: 首頁 > 教育訓練課程使用 > 上傳區1<br>There was an error creating a paper deletion request.            | ×                                                                                                    |
| 私表水副除到編入间未定义主任以単・選择 征収件座移标」 選換「征恐的機仿副除数編入・          更新文稿作業         作業標題         作業5         ○ 僅分許 Turnitin 可以檢查相似度的檔案類型 | ○ 請教師確認是否符合以下情況: <ol> <li>初次設定作業夾時本來就選擇「無儲存庫」</li> <li>代表文稿並未存入儲存庫,無需申請永久刪除,<br/>請點選「從收件夾中移除」,從個人帳號中移除文稿。</li> </ol>                      |
| <ul> <li>● 允許任何文檔類型 ●</li> <li>提交文稿至: ●</li> <li>標準文稿儲存模式 &gt;</li> <li>標準文稿儲存模式 (無儲存庫)</li> <li>● 進階設定</li> </ul>      | <ul> <li>2. 初次設定作業夾時曾設定為「標準文稿儲存模式」,<br/>現在已改調整為「無儲存庫」</li> <li>請再次調整作業夾進階設定為「標準文稿儲存模式」,<br/>才能送出永久刪除申請。</li> <li>申請完請再改回「無儲存庫」</li> </ul> |

### 【刪除成功後】 若帳號管理者核准您的刪除申請,您會在系統訊息夾中收到通知,

不會另寄通知信至您的信箱;申請文稿和報告也會從您的作業夾中被移除消失

| 🔊 turnitin                                                                                                    | ChangSherry   用戶資訊 | 訊息 (3 新) | 指導教師 ▼ | 繁體中文 ▼ | 社區   ⑦ 説明 | 끌 |
|----------------------------------------------------------------------------------------------------|--------------------|----------|--------|--------|-----------|---|
|                                                                                                    |                    |          |        |        |           |   |
| 您的 Turnitin 帳戶管理員已核准您在 2023-05-05 提出的文件刪除請求。                                                                                                    |                    |          |        |        |           |   |
| 該文件總不會出現在任何「相似度報告」中。您可以需要重新產生任何匹配的「相似度報告」,以便不再包含該文件。                                                                                                    |                    |          |        |        |           |   |
| 您的 Turnitin 管握員仍可以在摄下來的 30 天内恢復該檔案。在 2023-06-04 之後,該文件將完全從 Turnitin 中移除且無法復原。                                                                                        |                    |          |        |        |           |   |
| 瞭解更多願於文件復原流程。                                                                                                    |                    |          |        |        |           |   |
|                                                                                                    |                    |          |        |        |           |   |
| 請求擴要:                                                                                                    |                    |          |        |        |           |   |
| 諸求日期: 2023-05-05 左 00:22:11<br>課程: 測試翻漆翻除_標準儲存/36964826)<br>作業: 測試翻求删除_標準儲存<br>文件標題: 删除文稿流程<br>文件 ID : 2084883114<br>提交者的姓名: ChangSherry<br>原因: Remove personal data |                    |          |        |        |           |   |
| 版權 ◎ 1998 – 2023 Turnitin, LLC. 版權所有。                                                                                                    |                    |          |        |        |           |   |

隱私權政策 隱私保證書 服務條款 遵循歐盟資料保護指令 著作權保護 法律常見問答 服務台

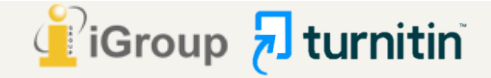

檢查調整課程中每個作業夾>編輯設定>

「提交文稿至」下拉選單改為:【無儲存庫】

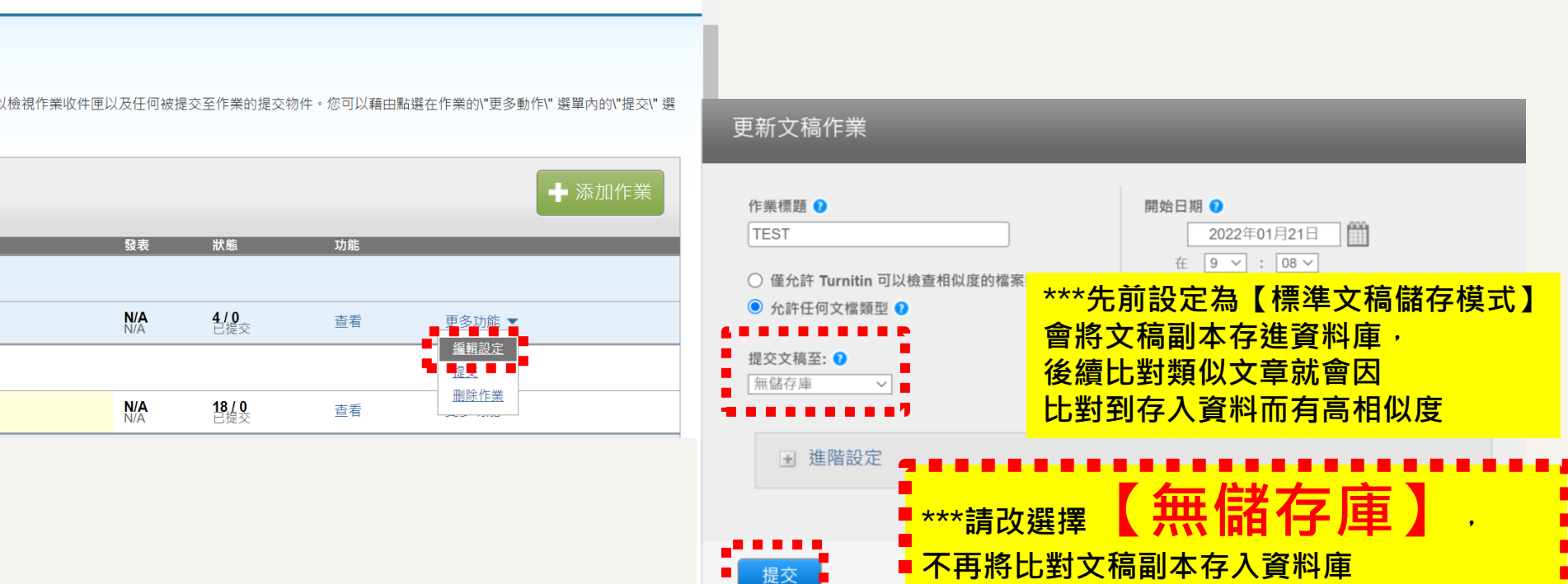

【刪除成功後】

### 【冊】除成功後】 請至任一個已是「無儲存庫」的作業夾,點選【提交】重新上傳您的文章,

產生的報告結果應能解除高相似度、比對到先前誤存文稿的情況

| turnitin         |      | _ iGroupTaiwan   用戶資訊<br>_ | 訊息   指導教師 ▼ | 繁體中文 ▼ | 社區   ⑦ 説明   登出 |  |
|------------------|------|----------------------------|-------------|--------|----------------|--|
| 作業 學生 文件庫 行事曆 討論 | 偏好設定 |                            |             |        |                |  |

現在檢視: 首頁 > TEST 2021 (2021/1/1-2021/12/31)

#### 關於此頁

這是您的課程主頁。點選 \"添加作業\"按鈕以添加作業至您的課程主頁。點選一個作業的 \"檢視," 按鈕以檢視作業收件匣以及任何被提交至作業的提交物件。您可以藉由點選在作業的\"更多動作\" 選單內的\"提交\" 選項提交物件。

| TEST 202<br>課程主頁   QUICKM | 21 (2021/1/1-2021/12/31)<br>Iark breakdown |                               |            |                      |                                       | ◆ 添加作業    |
|---------------------------|--------------------------------------------|-------------------------------|------------|----------------------|---------------------------------------|-----------|
|                           | 開始                                         | 到期                            | 發表         | 狀態                   | 功能                                    |           |
| TEST                      |                                            |                               |            |                      |                                       |           |
| 文稿                        | <b>2021年01月01日</b><br>09:07AM              | <b>2021年12月31日</b><br>23:59PM | N/A<br>N/A | <b>4 / 0</b><br>已提交  | 查看                                    | 更多功能 ▼    |
|                           |                                            |                               |            |                      |                                       | 編輯設定      |
|                           |                                            |                               |            |                      |                                       | <u>提交</u> |
| 文稿                        | <b>2021年01月05日</b><br>09:20AM              | <b>2021年01月12日</b><br>23:59PM | N/A<br>N/A | <b>18 / 0</b><br>已提交 | 查看                                    | 删除作業      |
|                           |                                            |                               |            |                      | · · · · · · · · · · · · · · · · · · · |           |

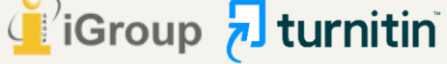

# 如果我不小心已自行把課程/作業夾/報告刪除· 該怎麼向管理者「請求永久刪除」? 🔎

教師把整門課程/作業夾刪除,或是從作業夾中把報告「從收件夾中移除」,

僅是讓檔案從教師的作業夾中消失,文稿仍然存在雲端儲存庫中不會連動一併刪除。

若需要恢復上述作業夾中被移除檔案,請管理者或教師發信給Turnitin客服團隊 (tiisupport@turnitin.com)與聯繫,提供相關資訊例如被刪除的課程ID、課程名稱、文稿代碼等資 訊,Turnitin客服團隊協助教師恢復資料後,教師就能自行向管理者申請永久刪除文稿。

請Turnitin客服團隊恢復刪除內容的信件範本可參考: 管理者手冊 (頁碼P.58) Q&A 14.<使用者向管理者請求刪 除存入資料庫的文稿,但已從帳號中移除資料,該如何處理?>

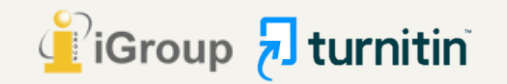